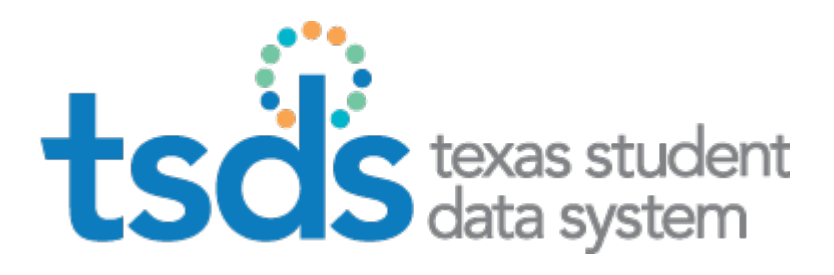

# **Texas Education Agency** TEDS ASSESSMENT IMPORTER TOOL

User Guide

Prepared by TSDS/ITS Team

August 23, 2019

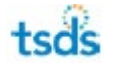

### Contents

| Introduction                 | 3  |
|------------------------------|----|
| System Requirements          | 4  |
| Download                     | 5  |
| Installation                 | 6  |
| Starting the Application     |    |
| Configuration                |    |
| College Readiness            | 15 |
| Aware Assessments            | 17 |
| Successful Completion        |    |
| Failed completion            | 21 |
| Record processing statistics | 22 |
| Documentation                | 23 |
| Uninstall Steps              | 25 |

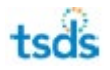

## Introduction

The Texas Education Data Standard Assessment Importer (TEDS-AI) is a utility application meant for use with the Texas Student Data System's (TSDS) studentGPS<sup>®</sup> dashboards. It is designed to convert college readiness (SAT, PSAT, ACT, AP, TSI) and assessment scores (Eduphoria) into the TEDS XML format files *InterchangeAssessmentMetadata* and *InterchangeStudentAssessment*, which can then be loaded into the TSDS system.

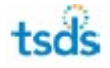

# System Requirements

For Windows:

- Windows 10, Windows Server 2012
- 2 GB RAM or higher (4 GB preferred)
- 400 MB of free disk space
- Java 8 (1.8.131 or greater).

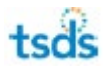

### Download

The TEDS-AI tool can be downloaded from the Utilities page within the TSDS Portal. The user must have the ODS Data Loader TEAL role with the Download TEDS Assessment Importer Tool privilege enabled.

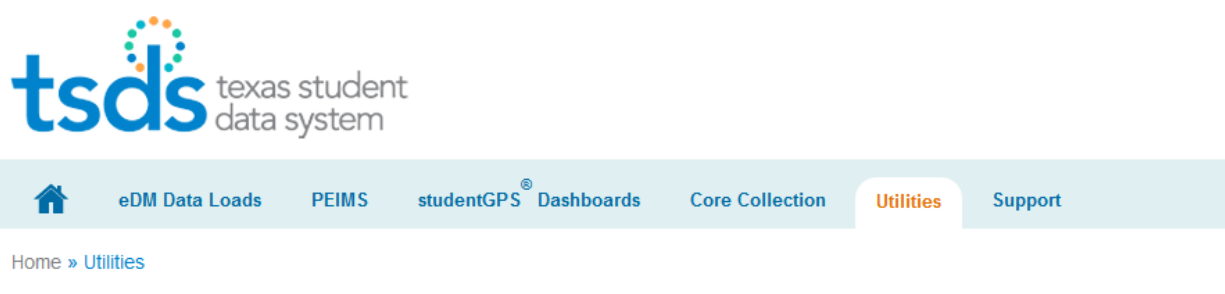

#### Utilities

This page provides links to all the TSDS utilities that you are authorized to access.

TSDS tools are downloadable stand-alone applications that your run on your local system to help you ensure your data's quality and manage your data.

Click the button for the utility you wish to download or use.

#### **Download Utilities**

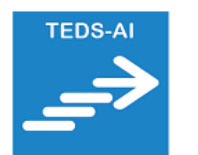

Validation

Tool

Data Transfer Utility

DTU

#### TEDS-AI

The Texas Education Data Standard Assessment Importer (TEDS-AI) is a utility application that converts assessment results into TEDS-compliant XML files for loading to TSDS.

Download TEDS-AL C Download TEDS-AL Instructions (pdf)

#### Validation Tool

The new validation tool helps identify data errors prior to loading, enhancing data quality in the long-term and saving time during data submission.

Download Validation Tool ☐ Download Validation Tool Instructions (pdf)

#### Data Transfer Utility

The Data Transfer Utility (DTU) is a Secure-FTP-based application that allows users to move zipped data files from their local system to TSDS.

Download Data Transfer Utility Download DTU Instructions (pdf)

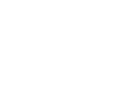

tsds

#### Installation

If you have a prior installation of TEDS-AI be sure to install to a different folder (you may want to rename your old installation folder).

Click on the file TEDS-AI.exe.

A If you receive a warning from Windows that the publisher is not verified, click on More Info / Run Anyway to proceed.

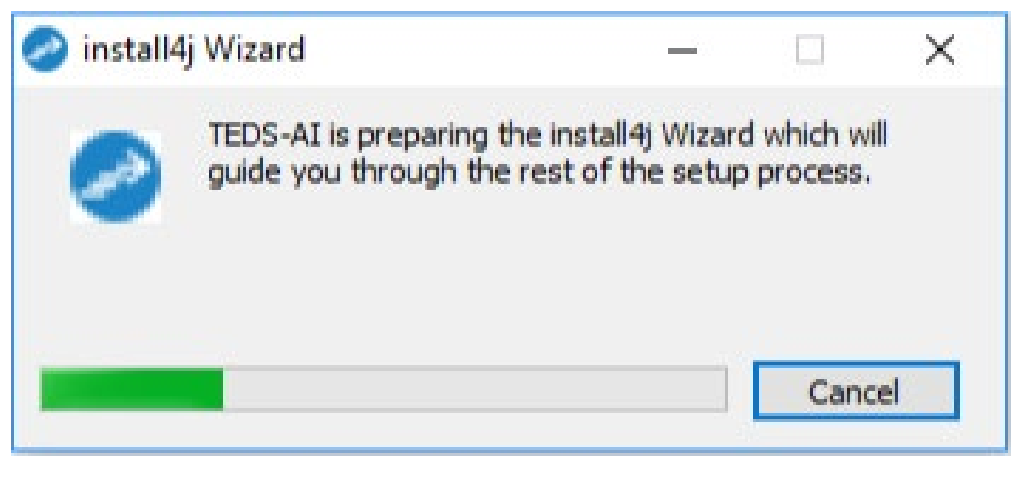

Hit "Next"

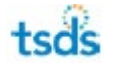

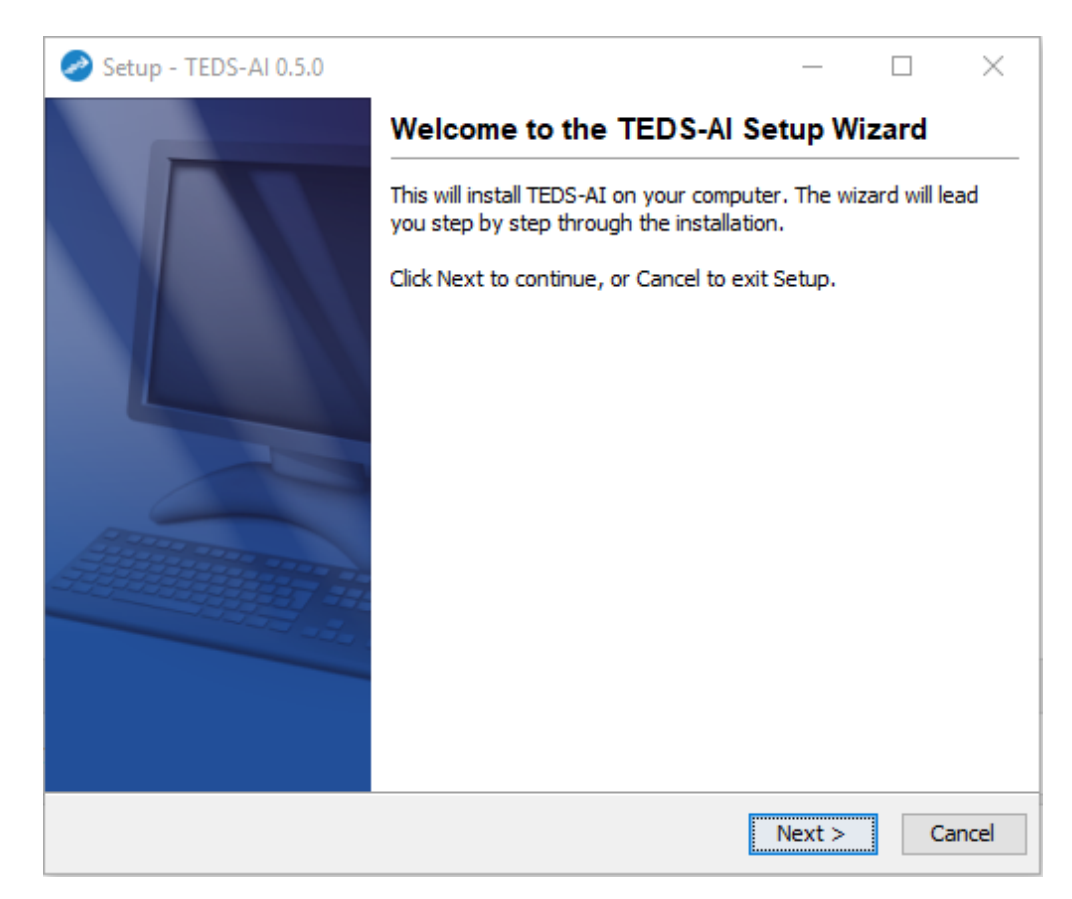

Accept the default "Destination directory" or install into a directory of your choosing and hit "Next".

#### Important

NOTE: We recommend installing the tool in the "Destination directory" C:\TEDS-AI, although the product can be installed in another directory. In either case, please write down what your "Destination directory" as you will need it later.

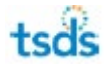

| Setup - TEDS-AI 0.5.0 —                                                          | ×    |
|----------------------------------------------------------------------------------|------|
|                                                                                  |      |
| Select Destination Directory                                                     |      |
| Where should TEDS-AI be installed?                                               | Z    |
| Select the folder where you would like TEDS-AI to be installed, then click Next. |      |
| Destination directory                                                            |      |
| C:\TEDS-AI Browse                                                                |      |
| Required disk space: 76 MB                                                       |      |
| Free disk space: 78,307 MB                                                       |      |
|                                                                                  |      |
|                                                                                  |      |
|                                                                                  |      |
|                                                                                  |      |
|                                                                                  |      |
| install4j                                                                        |      |
| < Back Next > Car                                                                | ncel |

Accept the default and hit "Next"

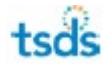

| 🥏 Setup - TEDS-AI 0.5.0                                                                      | _         |            | $\times$ |
|----------------------------------------------------------------------------------------------|-----------|------------|----------|
| Select Start Menu Folder<br>Where should Setup place the program's shortcuts?                |           |            | N        |
|                                                                                              |           |            |          |
| Select the Start Menu folder in which you would like Setup to create the<br>then click Next. | e program | 's shortcı | ıts,     |
| 🗹 Create a Start Menu folder                                                                 |           |            |          |
| TEDS-AI                                                                                      |           |            |          |
| 7-Zip                                                                                        |           |            | <u>^</u> |
| Accessibility                                                                                |           |            |          |
| Accessories                                                                                  |           |            |          |
| ActivePerl 5.24.0 Build 2400 (64-bit)                                                        |           |            |          |
| Administrative Tools                                                                         |           |            |          |
| Adobe                                                                                        |           |            |          |
| Adobe Flash Builder 4.7                                                                      |           |            |          |
| Altova MissionKit 2014 (x64)                                                                 |           |            |          |
| Atlassian Plugin SDK                                                                         |           |            | *        |
| Create shortcuts for all users                                                               |           |            |          |
|                                                                                              |           |            |          |
| install4j                                                                                    |           |            |          |
| < Back                                                                                       | Next >    | C          | ancel    |
|                                                                                              |           |            |          |

The installation will start.

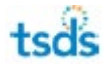

#### TEDS Assessment Importer Tool User Guide

| 🥏 Setup - TEDS-AI 0.5.0                                                  | — |    | ×     |
|--------------------------------------------------------------------------|---|----|-------|
| Installing<br>Please wait while Setup installs TEDS-AI on your computer. |   | 4  |       |
| Extracting files<br>Controller\Controller\convertpsat10csv_2018_5_2.jar  |   |    |       |
|                                                                          |   |    |       |
|                                                                          |   |    |       |
|                                                                          |   |    |       |
| install4i                                                                |   |    |       |
|                                                                          |   | Ca | ancel |

When the installation is complete, hit "Finish".

| 🥏 Setup - TEDS-AI 0.5.0 |                                                                                     | _                         |                            | × |
|-------------------------|-------------------------------------------------------------------------------------|---------------------------|----------------------------|---|
|                         | Completing the TEDS-AI S                                                            | etup W                    | izard                      |   |
|                         | Setup has finished installing TEDS-AI or<br>application may be launched by selectir | n your com<br>ng the inst | puter. The<br>alled icons. | 2 |
|                         | Click Finish to exit Setup.                                                         | -                         |                            |   |
|                         |                                                                                     |                           |                            |   |
|                         |                                                                                     |                           | Finis                      | h |

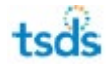

### Starting the Application

Go to your "installation directory"

Double-click on the file **TEDS-AI.exe** 

The following main screen will appear.

| C TEDS-AI -                                                                                                    |           | ×  |
|----------------------------------------------------------------------------------------------------|-----------|----|
| File Help                                                                                                    |           |    |
| T<br>Aware Configuration<br>College Readiness Assessments                                                                                                    | EDS-A     | ۱  |
| Choose Assessment Type to Process                                                                                                    |           |    |
| ● SAT (CSV) ○ PSAT 10/NMSQT (CSV) ○ PSAT 8/9 (CSV) ○ ACT (Fixed-width) ○ AP (CSV)                                                                                                    | ) TSI (CS | v) |
| Student Parent XML File C:\TEDS-AI\Input\123456_000_2016TSDS_student_parent_xml_f Cho                                                                                                    | ose File  |    |
| Input File Cho                                                                                                    | ose File  |    |
| Output Directory Used C:\TEDS-AI\Output                                                                                                    |           |    |
| Run       Exit         Status         Clear Output         For help go to TSDS Support         Need help? First, consult the online docs (use Help on Menu). If further help is needed, please submit a TIMS ticket to TEA support via your Leve vendor support contact. Be sure to specify "TEDS-AT" in your ticket with subsystem "studentGPS". Copyright 2019 Texas Education Agency (TEA). All rights reserved. | 2 ESC or  |    |

# Configuration

#### For College Readiness and Eduphoria Aware.

| TEDS-AI                                                                                                    |                                                                        |                                       | -    |   | × |
|----------------------------------------------------------------------------------------------------|------------------------------------------------------------------------|---------------------------------------|------|---|---|
| <u>File Logs H</u> elp                                                                                                    |                                                                        |                                       |      |   |   |
| Aware       Configuration                                                                                                    |                                                                        | TEI                                   | DS-A | I |   |
| Choose Assessment Type to configure                                                                                                    |                                                                        |                                       |      |   |   |
| College Readiness                                                                                                    | Aware                                                                  |                                       |      |   |   |
| Count District Number (6 digits, no dash)                                                                                                    | Database Host IP                                                       |                                       |      |   |   |
| 123456                                                                                                    | mysql.amazonaws.com                                                    |                                       |      |   |   |
| Collection Year                                                                                                    | Database Port Number                                                   | Database Name                         |      |   |   |
| 2020 *                                                                                                    | 3306                                                                   | mysql                                 |      |   |   |
| Output Directory C:\TEDS-AI\TEDSAI_Eduphoria\Output                                                                                                    | Database Username<br>mysqluser                                         | Database Password<br>mysqlpw          |      |   |   |
| Save View                                                                                                    | Test                                                                   |                                       |      |   |   |
| Test Status                                                                                                    |                                                                        |                                       |      |   |   |
| Need help? First, consult the online docs (use Help on Menu). If further help<br>Level 2 ESC or vendor support contact. Be sure to specify "TEDS-AI" in your<br>Copyright 2019 Texas Education Agency (TEA). All rights reserved. | ) is needed, please submit a TIMS<br>ticket with subsystem "studentGPS | ticket to TEA support via your<br>>". |      |   |   |
|                                                                                                    |                                                                        |                                       |      |   |   |

- 1. Before doing *any* processing, the TEDS-AI tool must be configured. The "Configuration" page contains all the fields that must be configured.
- 2. Choose which Assessment type you wish to configure.
- 3. Enter the county district number in the "Count District Number" field.
- 4. Enter the "Collection Year".

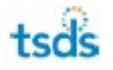

- 5. Enter the "Output Directory" using the "Choose directory" button. This will be the output directory where you can find the XML files to be loaded into the studentGPS<sup>®</sup> system after processing is completed.
- 6. Click "Save" to write the configuration information permanently to the TEDS-AI configuration (i.e. context) file.
- 7. Use the "View" button to see the current configuration information stored in the TEDS-AI configuration (i.e. context) file.
- 8. For "Aware" you will also need to configure Eduphoria AWS database connection information. This may require help from your IT staff. Choose the "Aware" radio button to enable the AWS database fields.
- 9. Use the "Test" button to check that the TEDS-AI application connectivity to the Eduphoria AWS database is good.

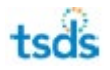

# **College Readiness**

| 🥏 TEDS-AI                                                                                                    |                                                                                                    | - 🗆 X         |
|----------------------------------------------------------------------------------------------------|----------------------------------------------------------------------------------------------------|---------------|
| <u>F</u> ile <u>L</u> ogs <u>H</u> elp                                                                                                    |                                                                                                    |               |
| texas s<br>data sy<br>Aware Configuration                                                                                                    | student<br>Istem                                                                                                    | TEDS-AI       |
| College Readiness Assessments                                                                                                    |                                                                                                    |               |
| Choose Assessment Type to Proce                                                                                                    | 255                                                                                                    |               |
| SAT (CSV) OPSAT 10/NMSQ                                                                                                    | T (CSV) O PSAT 8/9 (CSV) ACT (Fixed-width) AP (CSV)                                                                                                    | ) O TSI (CSV) |
| Student Parent XML File                                                                                                    |                                                                                                    |               |
| Input File                                                                                                    |                                                                                                    |               |
| Output Directory Used                                                                                                    | C:\TEDS-AI\Output                                                                                                    |               |
| Run Exit<br>Status                                                                                                    | Log output:                                                                                                    |               |
| Clear Output                                                                                                    |                                                                                                    |               |
| For help go to TSDS Support                                                                                                    |                                                                                                    |               |
| Need help? First, consult the online docs (use Help<br>your Level 2 ESC or vendor support contact. Be sur<br>Copyright 2019 Texas Education Agency (TEA). All | o on Menu). If further help is needed, please submit a TIMS ticket to TEA support vi<br>e to specify "TEDS-AI" in your ticket with subsystem "studentGPS".<br>rights reserved. | a             |

Steps to process a College Readiness Assessment file:

- 1. Choose an Assessment Type using the radio buttons.
- 2. Enter the **Student Parent XML** file location using the "Choose file" button.
- 3. Enter the **Assessment** file you wish to process by using the "Choose file" button by the "Input File" field.
- 4. The **Output Directory Used** field shows the Output Directory as defined in the configuration file. See the Configuration Tab/Page to modify.
- 5. Hit the "Run" button.

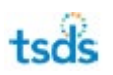

- 6. The "Status" progress bar will activate.
- 7. Upon completion of the processing, a completion message will appear stating where the XML result files are located (i.e. the Output Directory where you can find the XML files to be loaded into TSDS and viewed in the studentGPS<sup>®</sup> Dashboards).
- 8. The "Log output" text will either show processing completed or an error if one occurs.
- 9. Use the "Clear Output" button to refresh the "Log output:" text area.

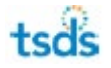

#### Aware Assessments

For Eduphoria Aware:

Student Parent Interchange XML files *MUST* be uploaded to the *<installation\_directory>*\TEDS-AI\TEDSAI\_Eduphoria\Xml folder (e.g., C:\TEDS-AI\TEDSAI\_Eduphoria\Xml).

Steps to process Eduphoria Aware test(s):

| TEDS-AI                                                                                                    | - 0           | × |
|----------------------------------------------------------------------------------------------------|---------------|---|
| <u>File Logs H</u> elp                                                                                                    |               |   |
| Aware       Configuration         Eduphoria Aware Assessment                                                                                                    | TEDS-AI       |   |
| Choose Assessment Test by Grade and Subject to Process                                                                                                    |               |   |
| Select Grade Level 1 - Test Id Test Name                                                                                                    |               |   |
| Select Subject English<br>Get Tests Select test(s) from table:                                                                                                    |               |   |
| Student Parent XML File Output Directory Used C:\TEDS-AI\TEDSAI_Eduphoria\Output                                                                                                    |               |   |
| Run     Exit       Status                                                                                                    |               |   |
| Clear Output:<br>Clear Screen<br>Need help? First, consult the online docs (use Help on Menu). If further help is needed, please submit a TIMS ticket to TEA sup<br>Level 2 ESC or vendor support contact. Be sure to specify "TEDS-AI" in your ticket with subsystem "studentGPS".<br>Copyright 2019 Texas Education Agency (TEA). All rights reserved. | port via your |   |
|                                                                                                    |               |   |

- 1. Choose a "Grade Level" using the spinner.
- 2. Choose a "Subject" using the dropdown box.

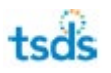

- 3. Hit the "Get Tests" button to retrieve Aware tests. The "Status" progress bar will activate.
- 4. Tests based on grade and subject will now appear in the "Select test(s) from table" area. If there are no tests available, you will get a message.
- 5. From the "Select test(s) from table" area, choose the test(s) you want processed.
- 6. Hit the "Run" button
- 7. The "Status" progress bar will activate.
- 8. Upon completion of the processing, a completion message will appear stating where the XML result files are located (i.e. the Output Directory where you can find the XML files to be loaded into TSDS and viewed in the studentGPS<sup>®</sup> Dashboards).
- 9. The "Log output" text will either show processing completed or an error if one occurs.
- 10. The "Clear Output" button can be used to refresh the contents of the "Log output" area.
- 11. The "Clear Screen" button can be used to refresh the "Test Id/Test Name" and "Log output" text areas, as well as the progress bars.

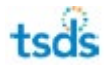

#### Successful Completion

View the **Log Output** text area to determine the *success or failure* of any processing. A **Log Output** text area exists on both the Home and Aware page.

| neds-AI                                                                                                    |                                                                                                    | - 🗆 X       |
|----------------------------------------------------------------------------------------------------|----------------------------------------------------------------------------------------------------|-------------|
| <u>F</u> ile <u>L</u> ogs <u>H</u> elp                                                                                                    |                                                                                                    |             |
| Aware Configuration<br>College Readiness Assessments                                                                                                    | tudent<br>stem                                                                                                    | TEDS-AI     |
| Choose Assessment Type to Proce                                                                                                    | :55                                                                                                    |             |
| SAT (CSV)                                                                                                    | r (CSV) O PSAT 8/9 (CSV) O ACT (Fixed-width) O AP (CSV)                                                                                                    | ○ TSI (CSV) |
| Student Parent XML File<br>Input File<br>Output Directory Used<br>Run Exit<br>Status<br>Completed                                                                                                | 019TSDS_201806191545_InterchangeStudentParentExtension.xml<br>C:\TEDS-AI\Samples\Learning-ISD-SAT-2018-Sample.csv<br>C: TEDS-AI ×<br>Processing completed.<br>XML files in folder C:\TEDS-AI\Output |             |
| For help go to TSDS Support<br>Need help? First, consult the online docs (use Help<br>your Level 2 ESC or vendor support contact. Be sure<br>Copyright 2019 Texas Education Agency (TEA). All ri | on Menu). If further help is needed, please submit a TIMS ticket to TEA support via<br>e to specify "TEDS-AI" in your ticket with subsystem "studentGPS".<br>ights reserved.                        |             |

#### TEDS Assessment Importer Tool User Guide

| 🥏 TEDS-AI                                                                                                    |                                                                                                    | - 0         | × |
|----------------------------------------------------------------------------------------------------|----------------------------------------------------------------------------------------------------|-------------|---|
| <u>F</u> ile <u>L</u> ogs <u>H</u> elp                                                                                                    |                                                                                                    |             |   |
| Aware Configuration<br>College Readiness Assessments                                                                                                    | student<br>/stem                                                                                                    | TEDS-AI     |   |
| Choose Assessment Type to Proce                                                                                                    | 255                                                                                                    |             |   |
| ● SAT (CSV)   ○ PSAT 10/NMSQ                                                                                                    | T (CSV) O PSAT 8/9 (CSV) ACT (Fixed-width) AP (CSV)                                                                                                    | © TSI (CSV) |   |
| Student Parent XML File                                                                                                    | 019TSDS_201806191545_InterchangeStudentParentExtension.xml                                                                                                    |             |   |
| Input File                                                                                                    | C:\TEDS-AI\Samples\Learning-ISD-SAT-2018-Sample.csv                                                                                                    |             |   |
| Output Directory Used                                                                                                    | C:\TEDS-AI\Output                                                                                                    |             |   |
| Run Exit                                                                                                    | Log output:<br>Run complete.<br>Logfile: C:\TEDS-AI\Output\TEDS-AI-Log-201908211403.xlsx                                                                                        |             |   |
| Status                                                                                                    |                                                                                                    |             |   |
| Completed                                                                                                    |                                                                                                    |             |   |
| Clear Output                                                                                                    |                                                                                                    |             |   |
| For help go to TSDS Support                                                                                                    |                                                                                                    |             |   |
| Need help? First, consult the online docs (use Help<br>your Level 2 ESC or vendor support contact. Be sur<br>Copyright 2019 Texas Education Agency (TEA). All | o on Menu). If further help is needed, please submit a TIMS ticket to TEA support via<br>e to specify "TEDS-AI" in your ticket with subsystem "studentGPS".<br>rights reserved. |             |   |

## Failed completion

| 🥏 TEDS-AI                                                                                                    |                                                                                                    | – 🗆 X                                                |
|----------------------------------------------------------------------------------------------------|----------------------------------------------------------------------------------------------------|------------------------------------------------------|
| <u>F</u> ile <u>L</u> ogs <u>H</u> elp                                                                                                    |                                                                                                    |                                                      |
| Aware Configuration                                                                                                    | student<br>/stem                                                                                                    | TEDS-AI                                              |
| Choose Assessment Type to Proce                                                                                                    | 255                                                                                                    |                                                      |
| ● SAT (CSV) ○ PSAT 10/NMSQ                                                                                                    | T (CSV) O PSAT 8/9 (CSV) ACT (Fixed-width) AP (CSV)                                                                                                    | © TSI (CSV)                                          |
| Student Parent XML File                                                                                                    | 019TSDS_201806191545_InterchangeStudentParentExtension.xml                                                                                                    |                                                      |
| Input File                                                                                                    | C:\TEDS-AI\Samples\Learning-ISD-TSI-2018-Sample.csv                                                                                                    |                                                      |
| Output Directory Used                                                                                                    | C:\TEDS-AI\Output                                                                                                    |                                                      |
| Run Exit                                                                                                    | Log output:<br>java.lang.StringIndexOutOfBoundsException: String index out of range:<br>at java.lang.String.substring(Unknown Source)                                                                                                    | 4                                                    |
| Status                                                                                                    | at routines.system.FastDateParser\$DateParser.parse(Fast<br>at routines.system.ParserUtils.parseTo_Date(ParserUtils.ja                                                                                                    | tDateParser.java:127)<br>ava:306) —                  |
| Completed                                                                                                    | at tedsai_sat_psat_ap.convertsatcsv_2018_9_0.Convert<br>Helper_tFileInputDelimited_2.valueToConn_0(ConvertSATCSV_2018.java<br>at tedsai_sat_psat_ap.convertsatcsv_2018_9_0.Convert<br>Helper_tFileInputDelimited_2_valueToConp(ConvertSATCSV_2018_java | tSATCSV_2018\$1Row<br>a:28760)<br>tSATCSV_2018\$1Row |
| Clear Output                                                                                                    | at tedsai_sat_psat_ap.convertsatcsv_2018_9_0.Convert<br>utDelimited_2Process(ConvertSATCSV_2018.java:47982)<br>at tedsai_sat_psat_ap.convertsatcsv_2018_9_0.Convert                                                                                    | tSATCSV_2018.tFileInp                                |
| For help go to TSDS Support                                                                                                    |                                                                                                    |                                                      |
| Need help? First, consult the online docs (use Help<br>your Level 2 ESC or vendor support contact. Be sur<br>Copyright 2019 Texas Education Agency (TEA). All r | o on Menu). If further help is needed, please submit a TIMS ticket to TEA support via<br>e to specify "TEDS-AI" in your ticket with subsystem "studentGPS".<br>rights reserved.                                                                        |                                                      |

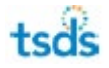

### **Record processing statistics**

A record of the rows processed, and any student whose unique ID does not match, can be found in the file (Excel spreadsheet) in *<your\_installation\_directory>*\Output\TEDS-AI-Log-yyymmddhhmm.xlsx (for College Readiness). A portion of the file contents is shown below.

| LogSource                        | LogCode        | LogMessage                                                    | Severity |
|----------------------------------|----------------|---------------------------------------------------------------|----------|
| Controller: Start                | Start          | Job started at 2019-08-21 14:03:09                            | INFO     |
| ConvertXLS                       | Record Count   | Rows processed from ScoreTypes to CSV = 73                    | INFO     |
| AssessmentMetaXML: End           | Record Count   | Rows processed from Valid Assessments Records = 62            | INFO     |
| AssessmentMetaXML: End           | Record Count   | Rows processed from Unique Valid Performance Levels = 1       | INFO     |
| AssessmentMetaXML: End           | Record Count   | Rows processed from Valid Objectives Records = 0              | INFO     |
| AssessmentMetaXML: End           | Record Count   | Rows processed from Valid Objectives Records = 0              | INFO     |
| ConvertSAT                       | Record Count   | Rows processed from SAT Records to CSV = 5                    | INFO     |
| StudentAssessmentXML: UID Lookup | No match found | Unique ID lookup failed for student - see columns for details | ERROR    |
| StudentAssessmentXML: End        | Record Count   | Rows processed from Valid ScoreData Records to XML = 4        | INFO     |
| StudentAssessmentXML: End        | Record Count   | Rows processed from Records with no UID match = 1             | INFO     |
| Controller:End                   | End            | Job finished at 2019-08-21 14:03:24                           | INFO     |

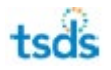

#### Documentation

The TEDS-AI User Guide can be download from the UI by accessing the menu and subitem Help->Documentation.

The file TEDS\_Assessment\_Importer\_Tool.docx will be downloaded to the folder <installation\_directory>\Docs.

| 🤣 TEDS-AI                                                                                                    |                                                                                                    | - 🗆       | Х |  |
|----------------------------------------------------------------------------------------------------|----------------------------------------------------------------------------------------------------|-----------|---|--|
| <u>File Logs Help</u>                                                                                                    |                                                                                                    |           |   |  |
| About<br><b>TSOS</b> texas s<br>data sy                                                                                                    | tudent<br>/stem                                                                                                    | TEDS-AI   |   |  |
| Aware Configuration                                                                                                    |                                                                                                    |           |   |  |
| College Readiness Assessments                                                                                                    |                                                                                                    |           |   |  |
| Choose Assessment Type to Proce                                                                                                    | 255                                                                                                    |           |   |  |
| ● SAT (CSV) ○ PSAT 10/NMSQ                                                                                                    | T (CSV) $\bigcirc$ PSAT 8/9 (CSV) $\bigcirc$ ACT (Fixed-width) $\bigcirc$ AP (CSV)                                             | TSI (CSV) |   |  |
| Student Parent XML File<br>Input File<br>Output Directory Used<br>Run Exit<br>Status                                                                                                    | 019TSDS_201806191545_InterchangeStudentParentExtension.xml         C:\workspace\\una-java-gui\TEDS-AI\Docs         Log output: |           |   |  |
|                                                                                                    |                                                                                                    |           |   |  |
| For help go to TSUS Support<br>Need help? First, consult the online docs (use Help on Menu). If further help is needed, please submit a TIMS ticket to TEA support via<br>your Level 2 ESC or vendor support contact. Be sure to specify "TEDS-AI" in your ticket with subsystem "studentGPS".<br>Copyright 2019 Texas Education Agency (TEA). All rights reserved. |                                                                                                    |           |   |  |

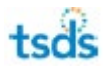

Upon completion of the file download, the following message will appear and will show where the document can be found.

| 🥏 TEDS-AI                                                                                                    | $ \Box$ $\times$ |
|----------------------------------------------------------------------------------------------------|------------------|
| <u>File Logs H</u> elp                                                                                                    |                  |
| texas student<br>data system                                                                                                    | TEDS-AI          |
| College Readiness Assessments                                                                                                    |                  |
| Choose Assessment Type to Process                                                                                                    |                  |
| ● SAT (CSV) ● PSAT 10/NMSQT (CSV) ● PSAT 8/9 (CSV) ● ACT (Fixed-width) ● AP (CSV)                                                                                                    | UTSI (CSV)       |
| Student Parent XML File 019TSDS_201806191545_InterchangeStudentParentExtension.xml                                                                                                    |                  |
| Input File                                                                                                    |                  |
| Image: Clear Output       Image: Clear Output                                                                                                    | erGuide.pdf      |
|                                                                                                    |                  |
| For help go to TSDS Support<br>Need help? First, consult the online docs (use Help on Menu). If further help is needed, please submit a TIMS ticket to TEA support via<br>your Level 2 ESC or vendor support contact. Be sure to specify "TEDS-AI" in your ticket with subsystem "studentGPS".<br>Copyright 2019 Texas Education Agency (TEA). All rights reserved. |                  |

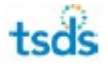

### **Uninstall Steps**

Go to your "Destination directory".

Double-click on the file **uninstall.exe**.

Hit "Next" to start the uninstall of **TEDS-AI**.

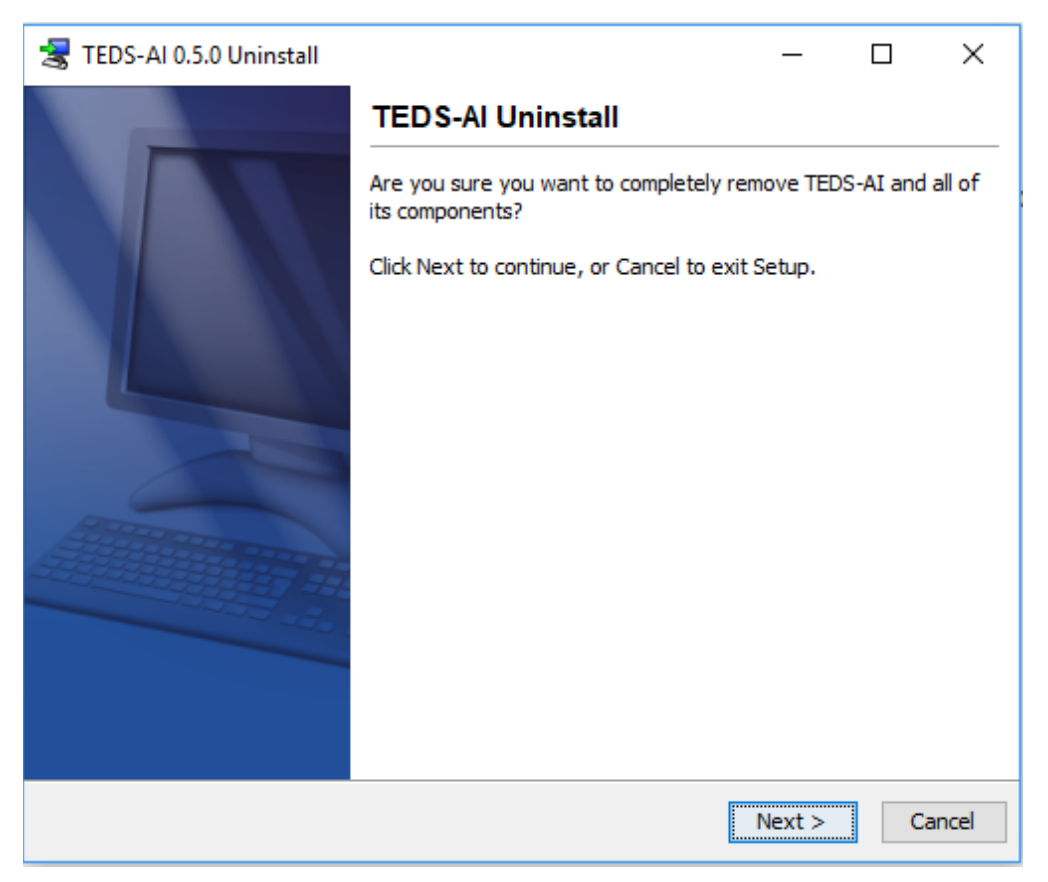

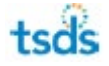

| Hit "Finish" to complete the | e uninstall of TEDS-AI. |
|------------------------------|-------------------------|
|------------------------------|-------------------------|

| 暑 TEDS-Al 0.5.0 Uninstall |                                       | <u> 19 -</u> 92 |         | ×  |
|---------------------------|---------------------------------------|-----------------|---------|----|
|                           | TEDS-Al Uninstall                     |                 |         |    |
|                           | TEDS-AI was successfully removed from | your cor        | nputer. |    |
|                           |                                       |                 | Fini    | sh |

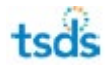